## **Flight Plan Save and Load Guide**

### **Aerial Robotics Virtual Lab**

## **SECTION 1**

STEP 1

Launch the Aerial Robotics Virtual Lab application by double-clicking on the desktop shortcut.

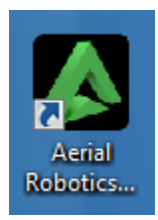

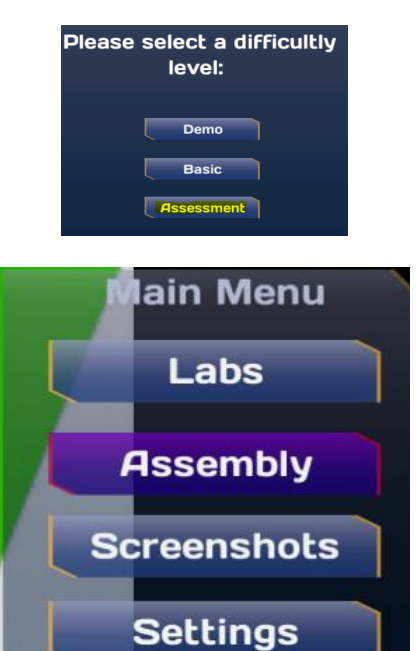

#### STEP 2

Select "Assessment", then select "Assembly" from the main menu.

## 3/20/17

eLS.36.1 S

Academic Technology

(L) 1.866.554.8406 Page 1

EMBRY-RIDDLE Aeronautical University WORLDWIDE

#### STEP 3

Load a UAV design that was saved previously to continue to the flight plan. To do this, click on "Load" from the assembly settings menu.

NOTE: If you have not already saved a UAV design, please refer to the Assembly Load and Save document for instructions to do that before moving on here.

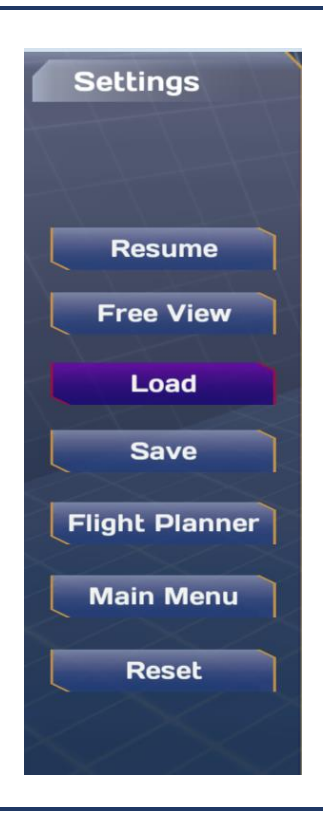

#### STEP 4

A dialogue box opens up with a grid containing all the saved assemblies. Click on the required assembly, ensure the item was selected by checking the text box under "Aircraft Name", then click on "Load".

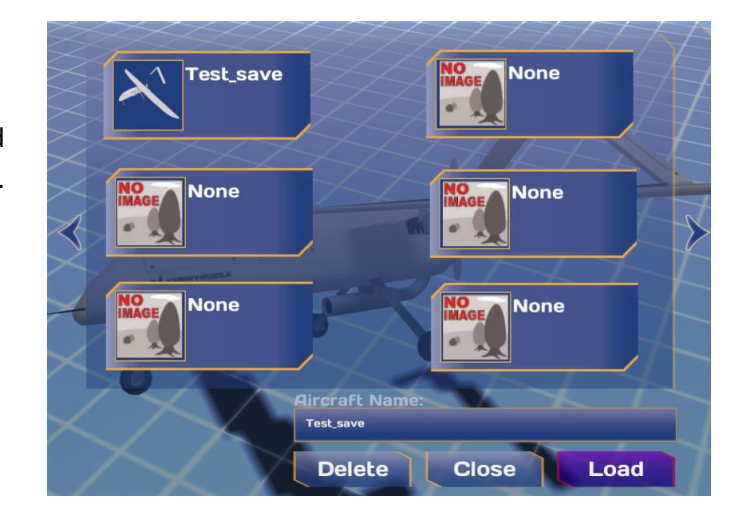

#### STEP 5

The avatar will pop up to confirm that your design was loaded successfully.

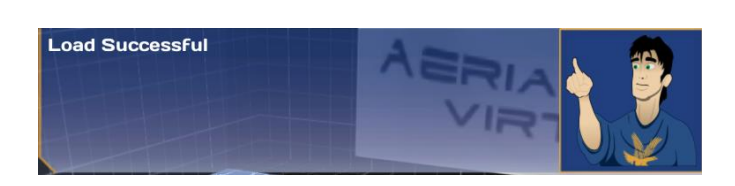

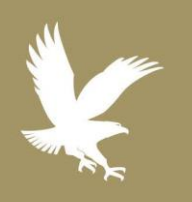

#### 3/20/17

- 📎 eLS.36.1
- Academic Technology
- **(** 1.866.554.8406

Page 2

EMBRY-RIDDLE Aeronautical University.

WORLDWIDE

## Flight Plan Save and Load Guide

#### STEP 6

Now, from the assembly settings menu, click on "Flight Planner" to go to the flight planner environment.

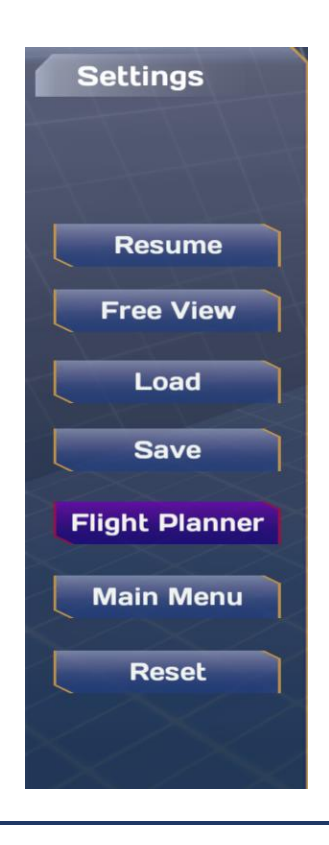

#### STEP 7

In the flight planner environment, set your checkpoints by clicking on the map, and make adjustments to your speed and altitude.

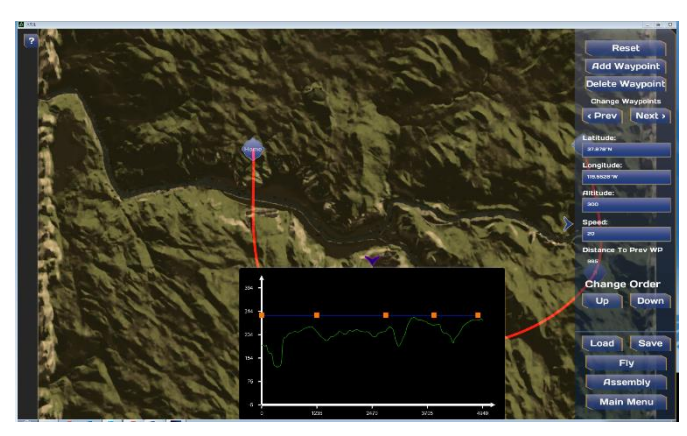

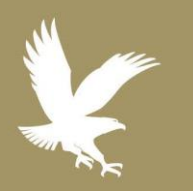

#### 3/20/17

- eLS.36.1
- Academic Technology
- C 1.866.554.8406

Page 3

EMBRY-RIDDLE Aeronautical University.

WORLDWIDE

## Flight Plan Save and Load Guide

#### STEP 8

After you have created a flight plan, click on "Save" from the menu on the right to open the save dialogue box.

# Load Save Fly Assembly Main Menu

#### STEP 9

Enter a name of your choice in the text box of the save dialogue box, and then click on "Save"

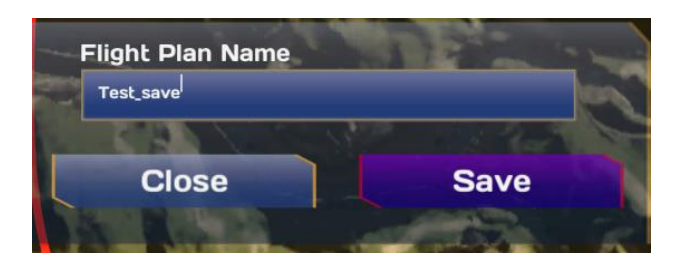

#### STEP 10

To load this flight plan at any point, click on "Load" from the flight planner menu.

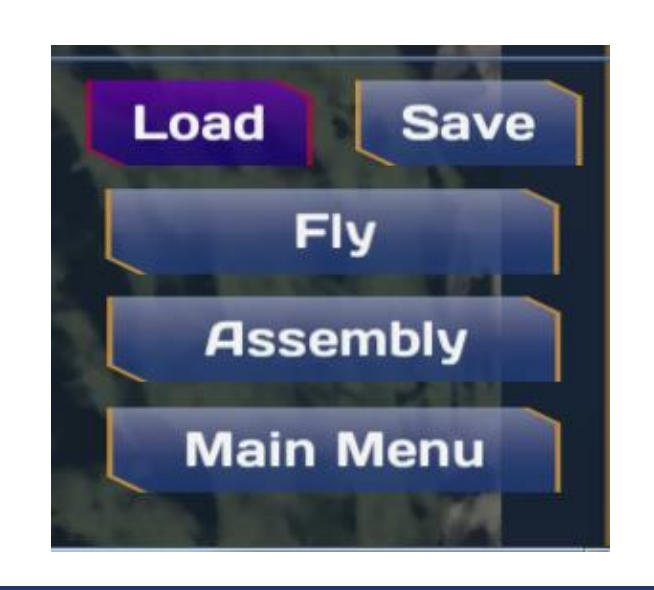

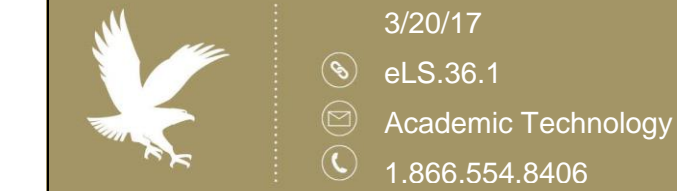

Page 4

**EMBRY-RIDDLE** Aeronautical University

WORLDWIDE

#### STEP 11

A dialogue box opens up with a grid containing all the flight plans that were saved previously. Click on the required flight plan, and click on "Load", then click on "Close".

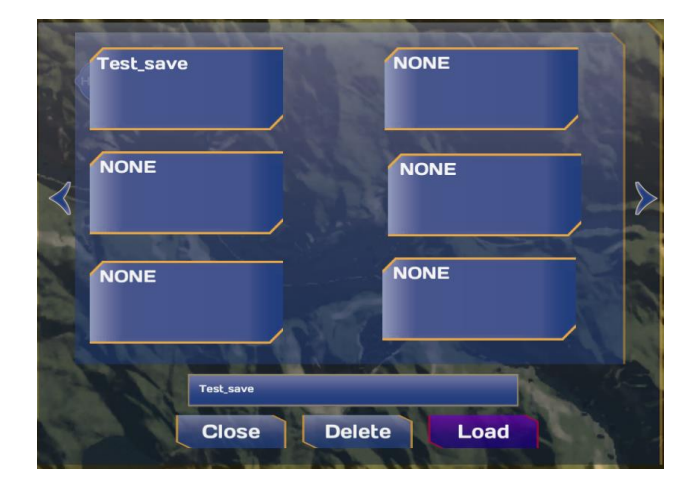

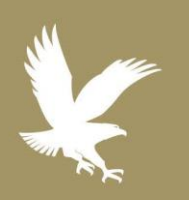

#### 3/20/17

- 📎 eLS.36.1
  - Academic Technology
- **C** 1.866.554.8406

Page 5

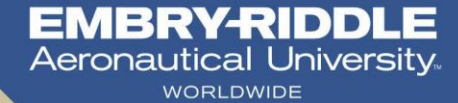